## Инструкция по работе с голосовым помощником Алиса

1. Откройте на вашем смартфоне Яндекс.Браузер либо загрузите приложение Яндекс в AppStore или Google Play.

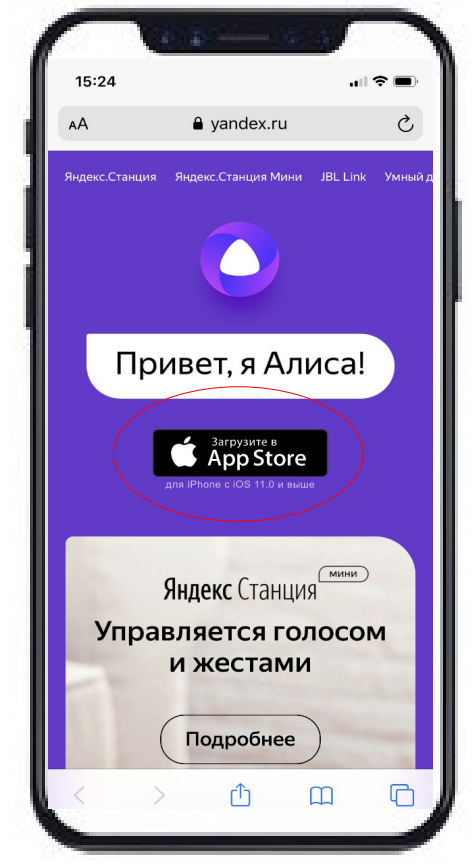

3. Скажите или отправьте в сообщении "Запусти навык мои документы Тюмень".

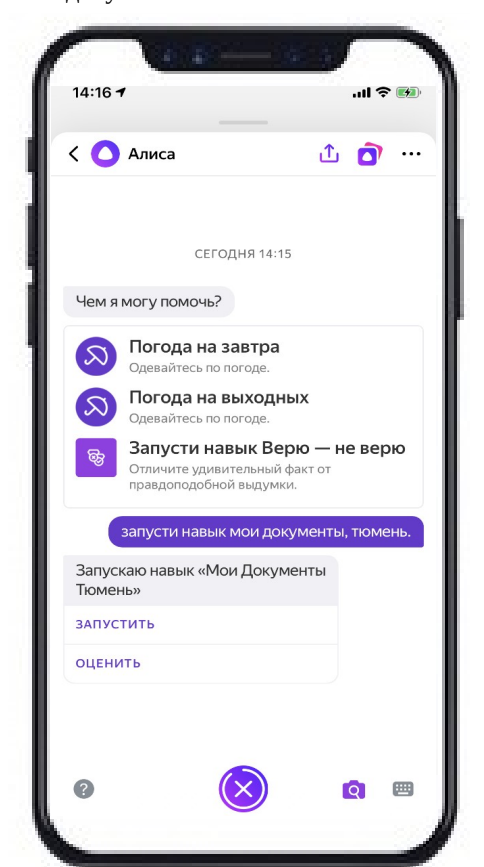

2. Нажмите на значок голосового помощника Алиса в левом нижнем углу.

20:07 N 🛜 al al 🚳 K Яндекс ิด → Дзе ВКонтакте -11° 🦳 3 🖌 Te Задавайте вопросы в Нейро 12 текстом или картинкой ල 3

4. Скажите название нужного вам пункта меню либо нажмите на него.

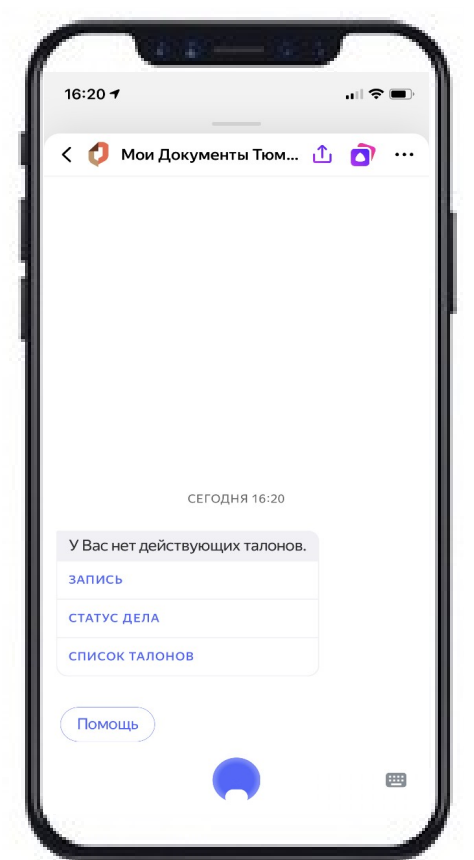

## Предварительная запись

5. Чтобы записаться на прием скажите "Запись" или нажмите на соответствующий пункт меню (см. п.4 инструкции). Далее выберите услугу, нажав на нее. Если нужная Вам услуга в списке отсутствует, перейдите на следующую страницу.

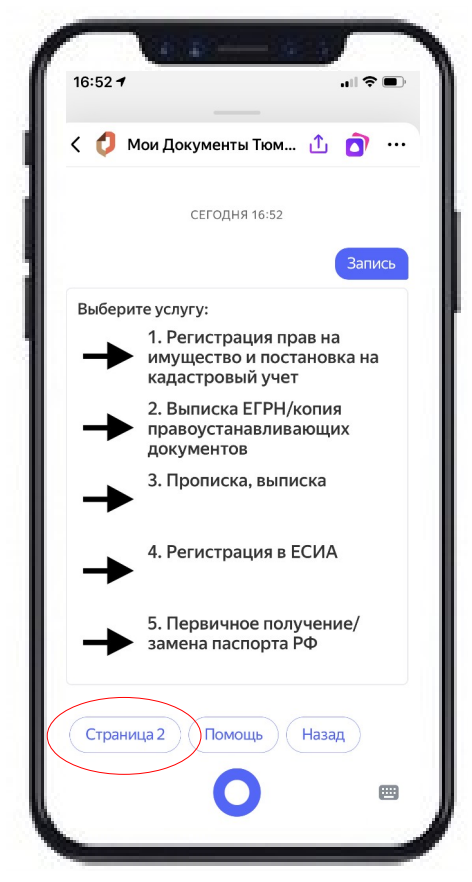

7. Далее Вам будет предложено выбрать дату и время для записи на услугу. После необходимо написать ФИО заявителя и подтвердить правильность указанных Вами данных.

| · • • • •                                          | A          |
|----------------------------------------------------|------------|
| Х ОТ МОИ ДОКУМЕНТЫ ТЮМ 23 АВГУСТА                  | · 'D ٺ     |
| 24 АВГУСТА                                         |            |
|                                                    | 24 августа |
| 24 августа                                         |            |
| Укажите время записи.                              |            |
| 11:30                                              |            |
| 11:45                                              |            |
| 12:00                                              |            |
| 12:15                                              |            |
| 12:30                                              |            |
|                                                    | 12 30      |
| Выбранное время: 12:30                             |            |
| Напишите фамилию, имя и отче<br>(при его наличии). | ство       |
| Помощь Назад                                       |            |
|                                                    | (III       |

6. После выбора услуги укажите адрес филиала, удобный для получения Вами услуг.

| < 🥠 M              | Мои Докуме                  | нты Тюм                  | <u>1</u> 1 |      |
|--------------------|-----------------------------|--------------------------|------------|------|
|                    | 2. Выписка I<br>правоустана | ЕГРН/копия<br>авливающих | к докуме   | нтов |
| Выписка<br>правоус | а ЕГРН/копия<br>станавливаю | і<br>цих докумен         | нтов       |      |
| Доступн            | ные филиалы                 | :                        |            |      |
| тюмень             | , 30 ЛЕТ ПОБЕ               | ды 95К2                  |            |      |
| тюмень             | , 50 ЛЕТ ОКТЯ               | БРЯ 57А                  |            |      |
| тюмень             | , АРТАМОНОВ                 | A 8/1                    |            |      |
| тюмень             | , ПЕРВОМАЙС                 | КАЯ 50/1                 |            |      |
| тюмень             | , пышминск                  | АЯ 1А                    |            |      |
| тюмень             | , Т.ЧАРКОВА 6               | 0                        |            |      |
| тюмень             | , УЕЗДНАЯ, 4                |                          |            |      |
| тюмень             | , ЩЕРБАКОВА                 | 98/3                     |            |      |
| тюмень             | , ЯМСКАЯ 57/3               | 3                        |            |      |
| ВСЕ ФИЛ            | иалы                        |                          |            |      |
|                    |                             |                          |            |      |

8. Чтобы ознакомиться с основной информацией, можно нажать на кнопку "Информация об услуге".

| 🤇 🚺 Мои                  | Документы Тю                         | мень …                    |
|--------------------------|--------------------------------------|---------------------------|
| г Тюмень у               |                                      | а д 50/1                  |
| Т. Помень, у             | л. первоманска                       | и, д. 50/ 1               |
| Ближайшая<br>филиал - 29 | я дата для запис<br>9 марта. Также е | и в данный<br>сть запись  |
| до 4 апреля              |                                      |                           |
| Скажите, на              | а какую дату вас                     | allincale:                |
| 29 марта                 | 31 марта                             | 1 апреля                  |
| 2 апреля                 | 3 апреля                             |                           |
|                          |                                      | 20 4420772                |
|                          |                                      | 29 марта                  |
| Ближайшее                | е время для запі                     | иси на 29<br>8:20. Такика |
| есть запись              | аный филиал - 0<br>5 до 19:15.       | 6.50. также               |
| В какое вре              | мя Вам удобно                        |                           |
| 08:30                    | 08:45 09:00                          | 09:15                     |
| 09:30                    |                                      |                           |
|                          |                                      |                           |
| Позже                    | Информация об у                      | слуге Повто               |
|                          |                                      |                           |

9. Если услугу можно получить в электронном виде, то информация об этом появится на экране с указанием ссылки на сайт госуслуг или органа государственной власти.

10. Далее можно посмотреть, какие документы нужны, срок оказания услуги и др.

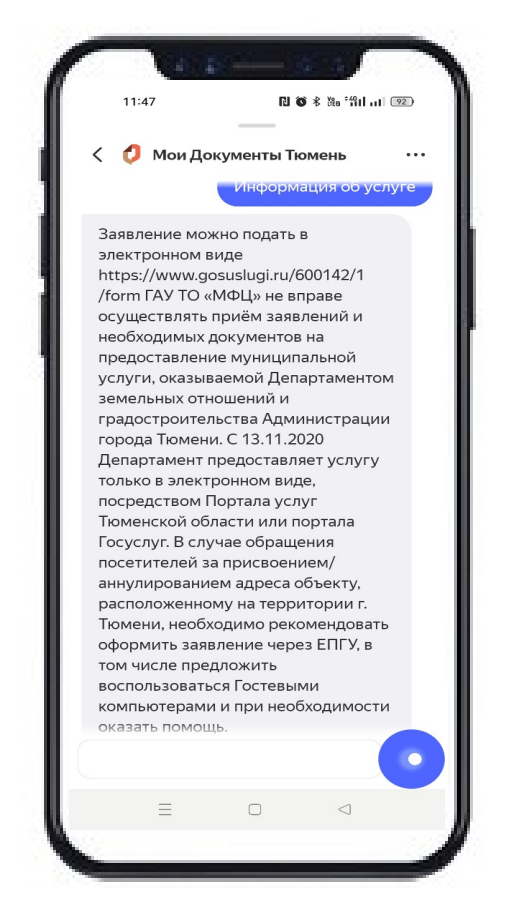

11. После подтверждения данных у Вас на экране появятся сведения о талоне предварительной записи, а также пин-код для его активации в терминале.

| < 🧔 Мои Докумен                              | ты Тюм 🟦 🧿 🔸                          |
|----------------------------------------------|---------------------------------------|
|                                              | верно.                                |
| Приглашаем Вас 24 ав<br>получения услуги в ф | вгуста в 12:30 для<br>илиал «Мои      |
| документы» по адрес                          | V:                                    |
| Тюменская обл., г. Тю                        | мень, ул.                             |
| Первомайская 50/1.                           |                                       |
| Номер талона: П77.                           |                                       |
| Не ранее, чем за 30 м                        | ИНУТ НО НЕ ПОЗЛНЕЕ                    |
| назначенного времен                          | и активируйте                         |
| талон в терминале эл                         | ектронной                             |
| очереди, используя п                         | ин-код:                               |
| 6 10popt, 1, 1101101100, 1003, 1111          | · · · · · · · · · · · · · · · · · · · |
| Вы можете отменить:                          | эту запись, если Вы                   |
| передумали.                                  |                                       |
|                                              |                                       |
| Чтобы закрыть навык                          | , скажите                             |
| «Вернись, Алиса».                            |                                       |
| НОВАЯ ЗАПИСЬ                                 |                                       |
| ОТМЕНИТЬ ТАЛОН                               |                                       |
| ВСЕ ТАЛОНЫ                                   |                                       |
| ПРОВЕРИТЬ СТАТУС ДЕ                          | ЛА                                    |
|                                              | -                                     |

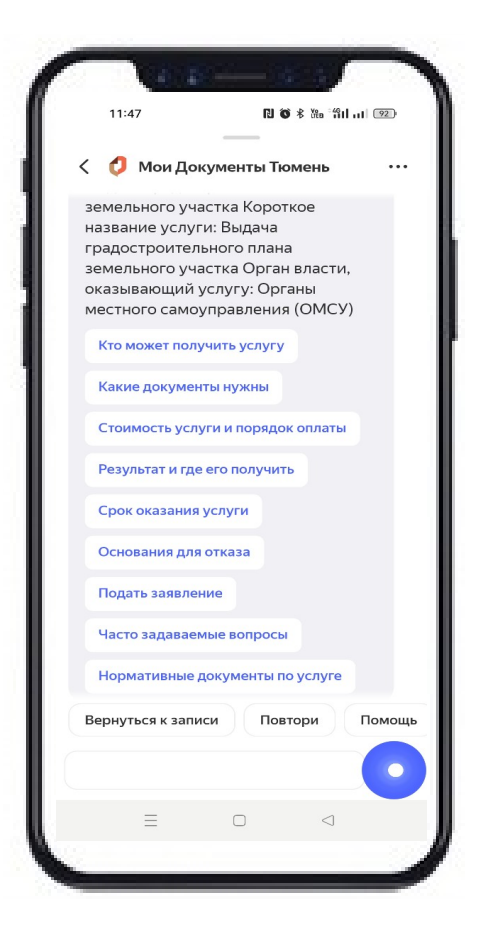

## Отмена талона

12. Вы можете отменить талон нажав на соответствующий пункт меню сразу после создания предзаписи (см. п.8 инструкции) либо нажать на "Список талонов" и далее выбрать талон, который Вы хотите отменить.

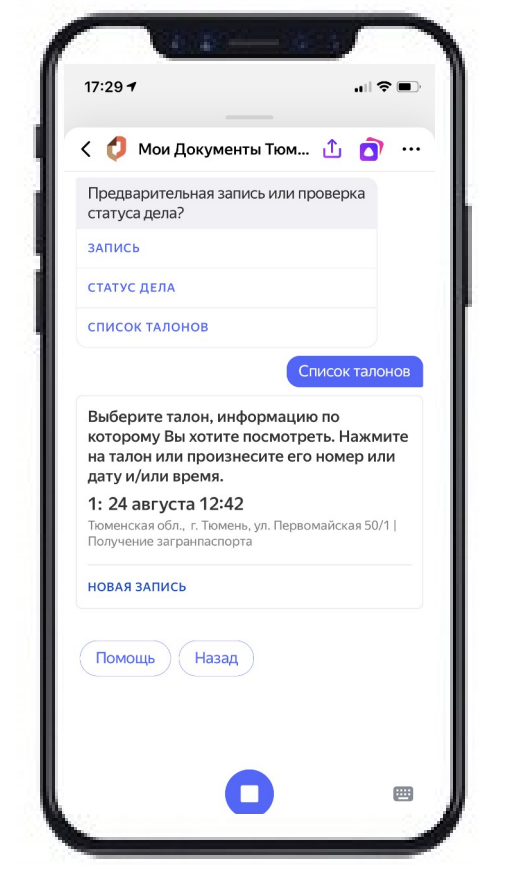

 После выбора талона в меню чата появится кнопка "Отменить талон". Нажмите, чтобы отменить предзапись.

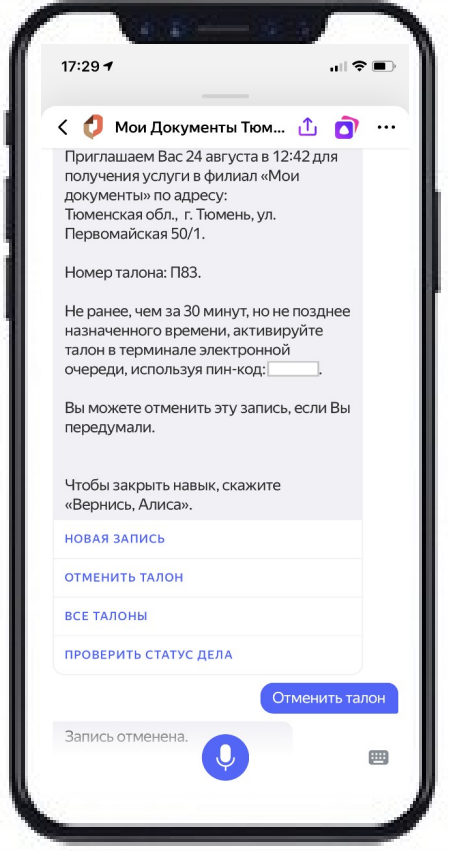

## Проверка статуса дела

14. Произнесите "Проверить статус дела" или нажмите на соответствующий пункт меню.

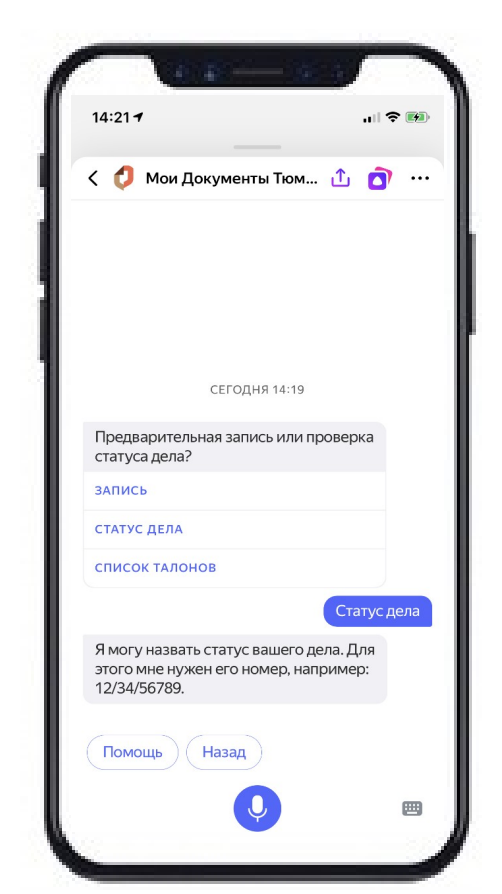

15. Введите номер вашего дела, после чего отправьте код авторизации, указанный на расписке, выданной в МФЦ.

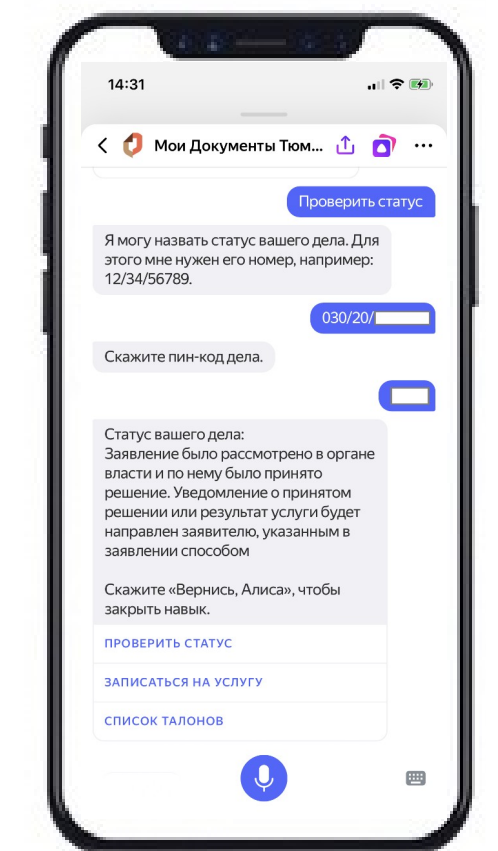